## Response to Request for Continuance

## QuickStart Guide

REV 10/2024

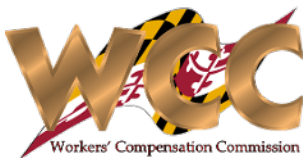

When a Request for Continuance is filed, an email is sent to the respective parties aside from the requester informing them that they have one day to respond to the Request and that a case exists in CompHub for the respective response. Users can click the link in the email, look in their inbox for a case with the prefix RFC, or navigate to Start New Action> Hearings> Response to Request for Continuance.

| Lopez - W224011 - F<br>C CompHub@wcc.st<br>To CompHub<br>A request for continuance h<br>details.        | equest for Continuance<br>Ite.md.us<br>as been filed. You have one busin | ness day to object to this <mark>reques</mark> | (☺) ← Rep<br>t. Please log in to Compl | ly ≪ Reply All → Forward<br>Mon 9/16/2024<br>lub or click this link: RFC-11754 fo | Once the request has been filed, the respective email is sent to the<br>Conce the request has been filed, the respective email is sent to the<br>remaining parties informing them of the timeframe to file an objection,<br>more |
|----------------------------------------------------------------------------------------------------|--------------------------------------------------------------------------|------------------------------------------------|----------------------------------------|-----------------------------------------------------------------------------------|----------------------------------------------------------------------------------------------------|
| Continuance Request Response:<br>Response:<br>Response Deta<br>Claim Number<br>W403147<br>W403147       | Iect Aruna Kamana                                                        | Insurer Attorney                               | · · · · · · · · · · · · · · · · · · ·  | Objection Reason                                                                  | The user may select 'Consent, which will move the case along the<br>"Happy Path". Selecting 'Object' will initiate one of the processes'<br>alternative flows                                                                    |
| Response to Continuance Request         Continuance Request         Response:         Objection Reason: | Response Form                                                            |                                                |                                        | •                                                                                 | When 'Object' is selected CompHub will dynamically display the<br>Objection textbox. This is a required field.                                                                                                    |
| Response Details     Claim Number     W403147     W403147                                               | Name<br>Zoraida Suarez<br>Aruna Kamana                                   | Party<br>Claimant<br>Insurer Attorney          | Response                               | Objection Reason                                                                  |                                                                                                    |